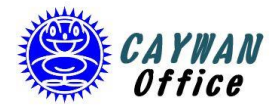

**有限会社 ケイワン** 〒444-0806 愛知県岡崎市緑丘2丁目3番3 TEL 090-8321-7341 FAX 0564-54-5830

## 2024/03/06

OTF Studio のセキュリティキーのトライアル時間と解除方法

有限会社ケイワン 鬼崎康成

正式な USB セキュリティキー (ドングル) には 100 時間のトライアル時間が設定されて います。 トライアル時間は、ソフトウェア起動中の積算時間となり、使用時間が下記の 時間を越えますとパスワードの入力(Activation)が必要となります。

※トライアル版のソフトウェアの場合は60時間です。

| モード   | トライアル時間 |
|-------|---------|
| ASモード |         |
| MOモード | 100 時間  |
| CHモード |         |
| REモード |         |

## 【セキュリティキーのロック強制解除方法】

USB ドングルのトライアル中でも次の手順でセキュリティロックを解除することもできます。この操作を Activation といいます。

1. メニュー  $\Rightarrow$  Project を開き、License をクリックします

|                 | 2023-11-0                           | 06 n=2.0 OM                  | の不均質確認.otfproj - OTF Studio Trial 101h:20m            |                 | _ | × |
|-----------------|-------------------------------------|------------------------------|-------------------------------------------------------|-----------------|---|---|
| Ð               |                                     |                              |                                                       |                 |   |   |
|                 | Mode                                |                              |                                                       |                 |   |   |
| 🕂 Mode          | Hode                                |                              |                                                       |                 |   |   |
| New             |                                     |                              |                                                       |                 |   |   |
|                 | OTF Studio mode:                    |                              |                                                       |                 |   |   |
| Open            | AS - Analysis an<br>Analysis and Sy | nd Synthesis<br>nthesis of m | ultilayer coatings, including monitoring spreadsheets | and simulations |   |   |
| Save            | OM - Optical M<br>Design of Optic   | onitoring                    | Runsheets and investigation of production vield       |                 |   |   |
| Save As         | Design of Optic                     | anwontonng                   | runsheets and investigation of production yield       |                 |   |   |
|                 | RE - Reverse En                     | gineering<br>h Characteriza  | ation) of multilavers                                 |                 |   |   |
|                 |                                     |                              |                                                       |                 |   |   |
|                 | CH - Characteriz<br>Pre-Production  | Characterizat                | tion of single-layer films                            |                 |   |   |
|                 |                                     |                              |                                                       |                 |   |   |
|                 |                                     |                              |                                                       |                 |   |   |
|                 | Licenses                            | Mode                         | USB Key License Status                                | Version         |   |   |
|                 |                                     | All                          | Trial mode, remaining time: 101h:20m                  | Any             |   |   |
|                 |                                     |                              | · •                                                   | -               |   |   |
|                 |                                     |                              |                                                       |                 |   |   |
|                 |                                     |                              |                                                       |                 |   |   |
| General Options |                                     |                              |                                                       |                 |   |   |
| About           |                                     |                              |                                                       |                 |   |   |
|                 |                                     |                              |                                                       |                 |   |   |

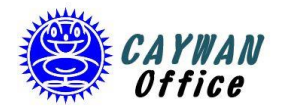

2. Select license type で Hardware Key(dongle)を選択し、Next をクリックします。

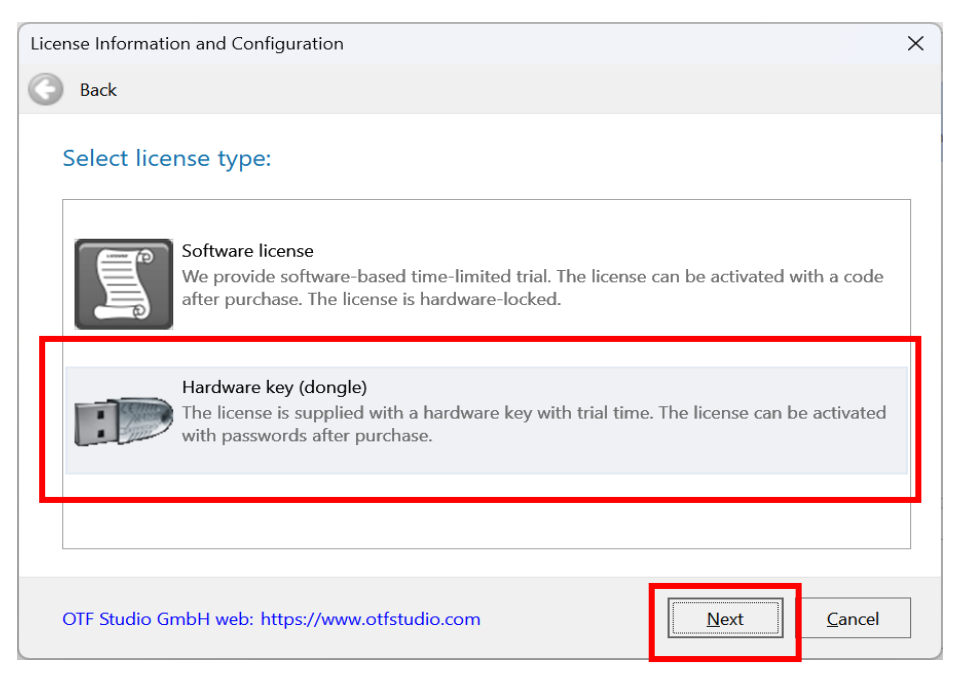

3. 下の画面になったら Activation をクリックします。

| Licer | License Information and Configuration        |               |                  |           |         |                 |                     | × |  |
|-------|----------------------------------------------|---------------|------------------|-----------|---------|-----------------|---------------------|---|--|
| G     | Back                                         |               |                  |           |         |                 |                     |   |  |
| 1     | Hardware Key License Management              |               |                  |           |         |                 |                     |   |  |
|       |                                              | Installed:    | OTF Studio       |           |         |                 |                     |   |  |
|       |                                              | File Version: | 23.78            | Use       | ID: *** | ******          |                     |   |  |
|       | Build date: 11 11 2023 USB Key ID: *******   |               |                  |           |         |                 |                     |   |  |
|       | Mode                                         |               | USB Key License  | Status    | Ver     | sion            |                     |   |  |
|       | All Trial mode, remaining time: 101h:17m Any |               |                  |           |         |                 |                     |   |  |
|       | OTF Studie                                   | o GmbH web:   | https://www.otfs | tudio.com |         | <u><u> </u></u> | nish <u>C</u> ancel |   |  |

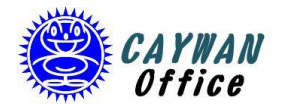

4. Activation パスワードを入力して OK をクリックします。

| User Name: $000000 (#00) \leftrightarrow$ |
|-------------------------------------------|
| User ID: *******↔                         |
| Key ID: ******** (Marx)↔                  |
|                                           |
| OTF Studio, version 24.10↔                |
| Activation Password =******↔              |
| Version Password:                         |
| 0000.0000.0000.0000.0000.0000.0000€       |
| Maintenance Expiration: $0000/00/00$ (0)4 |

| License Inform | ation and Configuration                             | × |
|----------------|-----------------------------------------------------|---|
| 🔇 Back         |                                                     |   |
| Hardwa         | re Key License Management                           |   |
|                | Installed: OTF Studio                               |   |
| 2              | File Vers OTF Studio Activation X                   |   |
|                | Build de Enter Activation Password:                 |   |
| Mode           |                                                     |   |
| All            | Tr Cancel                                           |   |
| OTF Studio     | o GmbH web: https://www.otfstudio.com Einish Cancel |   |

| License Inforn | nation and Conf | guration                                   | ×                             |
|----------------|-----------------|--------------------------------------------|-------------------------------|
| 🕝 Back         |                 |                                            |                               |
| Hardwa         | ire Key Licen   | se Management                              |                               |
|                | Installed: C    | TF Studio                                  |                               |
| 2              | File Version: 2 | Information                                | ×                             |
|                | Build date: 1   | Activation successful!                     |                               |
| Mode           | l               | Please, proceed with the Version password. |                               |
| All            | Cur             |                                            | OK /ersion                    |
|                |                 |                                            |                               |
|                |                 |                                            |                               |
|                |                 |                                            |                               |
| OTF Studio     | o GmbH web: ht  | tps://www.otfstudio.com                    | <u>F</u> inish <u>C</u> ancel |

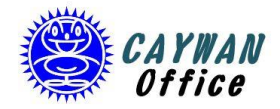

5. 次にパスワード表からバージョンパスワードを入力します。

| License Infor | mation and Co                                  | nfiguration                  |  |         |         | × |  |  |  |
|---------------|------------------------------------------------|------------------------------|--|---------|---------|---|--|--|--|
| 🕝 Back        | Back                                           |                              |  |         |         |   |  |  |  |
| Hardw         | Hardware Key License Management                |                              |  |         |         |   |  |  |  |
|               | Installed: OTF Studio                          |                              |  |         |         |   |  |  |  |
|               | C File Version: 23.78 User ID: ******          |                              |  |         |         |   |  |  |  |
|               | Build date: 11 15 2023 USB Key ID: *******     |                              |  |         |         |   |  |  |  |
| Mode          |                                                | USB Key License Status       |  | Version | ]       |   |  |  |  |
| All           | c                                              | urrent Version is Not Active |  | n/a     | Version |   |  |  |  |
|               |                                                |                              |  |         |         |   |  |  |  |
| OTF Stud      | OTF Studio GmbH web: https://www.otfstudio.com |                              |  |         |         |   |  |  |  |

バーションパスワードは New Version Password をお使いください。

| User ID: ********(Marx)<br>Key ID: ******** (Marx)<br>COTF Studio, version 24.10<br>Activation Password =*******<br>Version Password:<br>Version Password:<br>Maintenance Expiration: 000/00/00 (0)<br>Maintenance Expiration: 000/00/00 (0)<br>Maintenance Expiration: X<br>Back<br>Hardware Key License Management                                                                                                    | TT TD               | 0000000 (#00)                                                                                                    |
|----------------------------------------------------------------------------------------------------|---------------------|----------------------------------------------------------------------------------------------------|
| Key ID: ******* (Marx)   OTF Studio, version 24.10   Activation Password =*******   Version Password:   Version Password:   OOO-000-000-000-0000   Maintenance Expiration:   OOO/00/00 (O)                                                                                                    | User ID: 3          | ********                                                                                                    |
| OTF Studio, version 24.104<br>Activation Password =*******<br>Version Password:4<br>OOO-OOOOOOOOOOOOOOOOOOOOOOOOOOOOOOOO                                                                                                    | Key ID:             | ******* (Marx)←                                                                                                    |
| OTF Studio, version 24.104<br>Activation Password =********<br>Version Password:4<br>OOOOOOOOOOOOOOOOOOOOOOOOOOOOOOOOOOO                                                                                                    |                     |                                                                                                    |
| Activation Password =********                                                                                                    | OTF Studio          | version 24.10∉                                                                                                    |
| Version Password:<br>Maintenance Expiration: OOOO/OO/OO (O)<br>Maintenance Expiration: OOOO/OO/OO (O)<br>Correct Information and Configuration<br>Correct Information and Configuration<br>Correct Information and Configuration<br>Back<br>Hardware Key License Management<br>Installed: OTE Studio Version<br>File Vers OTF Studio Version<br>Build de Enter Version Password:<br>Mode OK Cancel Version<br>Wersion Version<br>Correct Version Correct Version<br>Correct Version Correct Version<br>Correct Version Correct Version<br>Correct Version Password: | Activation          | n Password =*******⇔                                                                                                    |
| Maintenance Expiration: OOO/OO/OO (O) 4                                                                                                    | Version P           | assword∺⊣                                                                                                    |
| Maintenance Expiration: OOOO/OO/OO (O)ed                                                                                                    | 0000-               | 0000-0000-0000-0000-0000-0000                                                                                                    |
| Maintenance Expiration: CCCC/CC/CC/CC/CC/CC/CC/CC/CC/CC/CC/CC/C                                                                                                    | Maintona            | nce Expiration: $\bigcirc \bigcirc \bigcirc \bigcirc \bigcirc \bigcirc \bigcirc \bigcirc \bigcirc \bigcirc \bigcirc \bigcirc \bigcirc \bigcirc \bigcirc \bigcirc \bigcirc \bigcirc \bigcirc$ |
| Value Liternse Information and Configuration X<br>Back<br>Hardware Key License Management<br>Installed: OTE Studio File Version File Version Password:<br>Mode OK Cancel Version                                                                                                    | 201011100110        |                                                                                                    |
| License Information and Configuration X<br>Back<br>Hardware Key License Management<br>Installed: OTE Studio File Vers OTF Studio Version Build d Enter Version Password: OK Cancel Key Version                                                                                                    |                     |                                                                                                    |
| Elicense Information and Configuration X<br>Back<br>Hardware Key License Management<br>Installed: OTE Studio<br>File Vers<br>OTE Studio Version<br>Build d<br>Enter Version Password:<br>Mode<br>OK<br>Cancel<br>Key Version                                                                                                    | jouuction view      |                                                                                                    |
| Back Hardware Key License Management                                                                                                    | License Information | and Configuration X                                                                                                    |
| Hardware Key License Management                                                                                                    | Back                |                                                                                                    |
| Hardware Key License Management                                                                                                    | •                   |                                                                                                    |
| Installed:     OTF: Studio.       File Vers     OTF Studio Version       Build de     Enter Version Password:       Mode     OK                                                                                                    | Hardware Ke         | y License Management                                                                                                    |
| Installed:       OTF Studio         File Vers       OTF Studio Version         Build de       Enter Version Password:         Mode       OK         All       Version                                                                                                    |                     |                                                                                                    |
| File Vers     OTF Studio Version       Build de     Enter Version Password:       Mode     OK       All                                                                                                    | Insta               | led:OTE Studio                                                                                                    |
| Build de     Enter Version Password:       Mode     OK       All                                                                                                    | File \              | ers OTF Studio Version X                                                                                                    |
| Mode OK Cancel                                                                                                    |                     | da Enter Version Dassword                                                                                                    |
| All                                                                                                    | Build               | Litter version Fassword.                                                                                                    |
| All                                                                                                    | Build               |                                                                                                    |
| Version                                                                                                    | Build               |                                                                                                    |
|                                                                                                    | Mode All            | OK Cancel                                                                                                    |
|                                                                                                    | Mode<br>All         | OK Cancel                                                                                                    |
|                                                                                                    | Mode<br>All         | OK Cancel                                                                                                    |
|                                                                                                    | Mode<br>All         | OK Cancel                                                                                                    |
|                                                                                                    | Mode<br>All         | OK Cancel                                                                                                    |

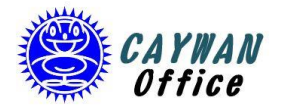

| ense Inforr | u<br>mation and Co           | nfiguration                       |               |
|-------------|------------------------------|-----------------------------------|---------------|
| Back        |                              |                                   |               |
| Hardwa      | are Key Lice                 | ense Management                   |               |
|             | Installed:                   | OTF Studio                        |               |
| ~           | File Version:<br>Build date: | Information                       | ×             |
| Mode        |                              | Version password accepted!        |               |
| All         | Mainten                      | ance Active until: 2024/11/18 (月) | OK Activation |
|             |                              |                                   |               |

Activation が完了し、セキュリティロックが解除されるとメンテナンス期限が表示されます。

| Licer      | nse Inform | nation and Co | nfiguration        |                |       |         |                      | × |
|------------|------------|---------------|--------------------|----------------|-------|---------|----------------------|---|
| $\bigcirc$ | Back       |               |                    |                |       |         |                      |   |
| ł          | Hardwa     | re Key Lice   | ense Managen       | nent           |       |         |                      |   |
|            |            | Installed:    | OTF Studio         |                |       |         |                      |   |
|            | 2          | File Version: | 23.78              | Use            | r ID: | ******  | *                    |   |
|            |            | Build date:   | 11 15 2023         | USB Key        | y ID: | ******  |                      |   |
|            | Mode       |               | USB Key License    | Status         |       | Version |                      |   |
|            | All        |               | Active             |                |       | 23.78   | Activation           | ] |
|            |            | Mainten       | ance Active until: | 2024/11/18 (月) |       |         |                      | 1 |
|            |            |               |                    |                |       |         |                      |   |
|            |            |               |                    |                |       |         |                      |   |
| (          | OTF Studio | o GmbH web:   | https://www.otfst  | udio.com       |       | E       | inish <u>C</u> ancel |   |

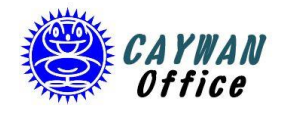

**有限会社 ケイワン** 〒444-0806 愛知県岡崎市緑丘2丁目3番3 TEL 090-8321-7341 FAX 0564-54-5830

- 6. その他
  - パスワードでセキュリティロックを解除しますと、メンテナンス期間内は新しいバージョンのインストールもパスワードの再入力を必要としません。

また、メンテナンス期限終了後も期限前にインストールしたバージョンに関しては 新しい PC に再インストールすることも可能です。メンテナンス終了後にリリースさ れたバージョンをインストールしようとすると対応するパスワード入力が必要となり ます。

② アクティベーション時には、インストールされている OTF Studio のバージョンと パスワード表のバージョンが合致している必要があります。

OTF Studio をバージョンアップされるとアクティベーション時に対応するパスワ ードが必要となりますので、その前にアクティベーションされることをお勧めしま す。

以上